## 

지식 베이스 > Help by Connection Type (BT, Internet,...) > Autoradio > Highway 400/600 > The Highway 600 cannot display contacts with an iOS device

The Highway 600 cannot display contacts with an iOS device Laura - 2023-03-07 - Highway 400/600

If you are unable to view your contacts, please check below.

- 1. Open the Settings App on your iPhone
- 2. Select Bluetooth
- 3. Tap on the [] to the right of 'Highway' which should be listed under MY DEVICES
- 4. Tap on the slider to the right of 'Sync Contacts' so it is green.
- 5. Then in the sub menu ensure that 'Phone Favorites' 'Phone Recents' and 'All Contacts' are ticked.
- 6. You should now be able to access the PHONEBOOK via your Highway controller

| Tags        |  |  |
|-------------|--|--|
| Contacts    |  |  |
| Highway 600 |  |  |
| iPhone      |  |  |
| Phonebook   |  |  |